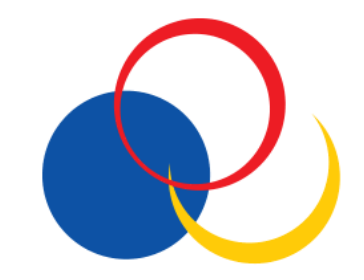

## Consultar recibos pagamento

## **Step 1**: Aceda à "Secretaria Online" e faça o login com os seus dados de estudante.

| Pagamentos<br>Diretórios<br>Horários                                                                                       |  | Fechar *                    |
|----------------------------------------------------------------------------------------------------|--|-----------------------------|
| Diretórios<br>Horários<br>Obtal Reguestar                                                                                  |  | Pagamentos                  |
| Harános<br>Charlas a companya a companya a companya a companya a companya a companya a companya a companya a companya a co |  | Diretórios                  |
| Obernecuperar                                                                                                    |  | Horários<br>Obter/Recuperar |
| a password                                                                                                    |  | a password                  |

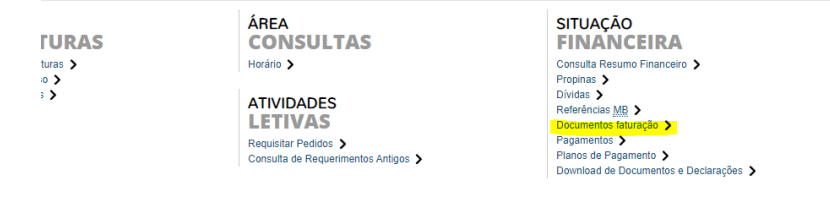

Step 2: Clique em "Documentos de Faturação".

Step 3: Selecionar o documento a descarregar e clicar no icon "descarregar".

| Lista de Doc                                                                                                    | umentos de Faturação                                 |                                                                                                    |                            |                                                                                                    |                                                                         |                                                                                         |                                                                                                    |
|----------------------------------------------------------------------------------------------------|------------------------------------------------------|----------------------------------------------------------------------------------------------------|----------------------------|----------------------------------------------------------------------------------------------------|-------------------------------------------------------------------------|-----------------------------------------------------------------------------------------|----------------------------------------------------------------------------------------------------|
| Pesquisar                                                                                                    |                                                      |                                                                                                    |                            |                                                                                                    |                                                                         |                                                                                         | l i                                                                                                    |
| Item de Conta                                                                                                    |                                                      | ~                                                                                                    |                            |                                                                                                    |                                                                         |                                                                                         |                                                                                                    |
| Тіро                                                                                                    | 🔿 Todos 🔿 Faturas 📵 Recibo 🔿 Notas                   | de Credito 🔿 Recibo nota de cre                                                                                   | édito 🔿 Notas de Reembolso | ,                                                                                                    |                                                                         |                                                                                         |                                                                                                    |
| Destinatário da Fatura                                                                                                    | ● Todos ◯ Cliente ◯ Entidade Pagado                  | ra                                                                                                    |                            |                                                                                                    |                                                                         |                                                                                         |                                                                                                    |
| Data                                                                                                    | ● Todos 🔿 Último Mês 🔿 Últimos Três                  | Meses 🔿 Último Ano 🔿 Entre D                                                                                      | latas                      |                                                                                                    |                                                                         |                                                                                         |                                                                                                    |
|                                                                                                    |                                                      |                                                                                                    |                            |                                                                                                    |                                                                         |                                                                                         |                                                                                                    |
|                                                                                                    |                                                      |                                                                                                    |                            |                                                                                                    |                                                                         |                                                                                         | 🗉 Limpar 🛃 Pesquisa                                                                                                    |
|                                                                                                    |                                                      |                                                                                                    |                            |                                                                                                    |                                                                         |                                                                                         |                                                                                                    |
| Digile para pesquisar (nece                                                                                                    | essita selecionar o botão Pesquisar após digitar)    |                                                                                                    | 🗉 Limpar 🛓 Pesquisar       | B Obter todos os documentos da lista                                                                                           |                                                                         |                                                                                         | 🗟 Exportar para Ex                                                                                                    |
| Digile para pesquisar (nece<br>Número de Documento                                                                                                    | essita selecionar o botão Pesquisar após digitar)    | Data de Emissão                                                                                                   | 🗉 Limpar 🕹 Pesquisar       | Obter todos os documentos da lista     Estado                                                                                  | Data de Anulação                                                        | Doc. Substituição / Observações                                                         | 😸 Exportar para Ex<br>Documento Digital                                                                                                    |
| Digile para pesquisar (nece<br>Número de Documento<br>El Tipo: Fatura                                                                                                    | essita selecionar o botão Pesquisar após digitar)    | Data de Emissão                                                                                                   | 🗈 Limpar 🕹 Pesquisar       | Obter todos os documentos da lista Estado                                                                                      | Data de Anulação                                                        | Doc. Substituição / Observações                                                         | <ul> <li>Exportar para Ex</li> <li>Documento Digital</li> </ul>                                                                                                    |
| Digile para pesquisar (neco<br>Número de Documento<br>El Tipo: Fatura<br>FT FT2021/78032                                                                                                    | essila selecionar o bolão Pesquísar após digitar)    | Data de Emissão<br>29/04/2021                                                                                     | 🗉 Limpar 🛃 Pesquisar       | Obter todos os documentos da lista Estado Impressa                                                                             | Data de Anulação                                                        | Doc. Substituição / Observações                                                         | Exportar para Ex<br>Documento Digital                                                                                                    |
| Digite para pesquisar (nece<br>Número de Documento<br>Il Tipo: Fatura<br>FT FT2021/78032<br>FT FT2021/154972                                                                                                    | ssila selecionar o bolão Pesquinar após digitar;     | Data de Emissão<br>29/04/2021<br>01/09/2021                                                                       | 🗉 Limpar 👌 Pesquisar       | Obter todos os documentos da lista Estado Impressa Protegida                                                                   | Data de Anulação<br>-                                                   | Doc. Substituição / Observações<br>[-]<br>[-]                                           | Exportar para Ex     Documento Digital     Comento Angle     Comento Angle     ComentoAngle     Comento Angle     ComentoAngle     ComentoAngle     Com |
| Digile para pesquisar (nece<br>Número de Documento<br>El Tipo: Fatura<br>FT FT2021/78032<br>FT FT2021/154972<br>FT FT2021/154973                                                                                                    | ssatla selecionar o botilo Pesquisar após digitar)   | Data de Emissão<br>29/04/2021<br>01/09/2021<br>01/09/2021                                                         | 🔲 证 Limpar 🔹 Pesquisar     | Obter todos os documentos da lista     Estado     Impressa     Protegida     Protegida                                         | Data de Anulação<br>-<br>-                                              | Doc. Substituição / Observações<br>[-]<br>[-]<br>[-]                                    | Eigentar para Ex<br>Documento Digital     Company     Company     Company     Company     Company     Company     Company     Company     Company                                                                                                    |
| Digile para pesquisar (nece<br>Número de Documento<br>Tipo: Fatura<br>FT FT2021/78032<br>FT FT2021/154972<br>FT FT2021/154973<br>FT FT2021/154974                                                                                                    | sesta selecionar o botilo Pesquisar após digitar)    | Data de Emissão<br>29/04/2021<br>01/09/2021<br>01/09/2021<br>01/09/2021                                           | 🔲 🗈 Limpar 🖈 Pesquisar     | Obter todos os documentos da lista Estado  Impressa Protegida Protegida Protegida                                              | Data de Anulação<br>-<br>-<br>-                                         | Doc. Substituição / Observações<br>[-]<br>[-]<br>[-]<br>[-]                             |                                                                                                    |
| Digile para pesquisar (necc<br>Número de Documento<br>☐ Tipo: Fatura<br>FT FT2021/154972<br>FT FT2021/154973<br>FT FT2021/154974<br>FT FT2021/154974                                                                                                    | estite selectioner a botilla Perspiraar após digitar | Data de Emissão<br>29/04/2021<br>01/09/2021<br>01/09/2021<br>01/09/2021<br>09/09/2021                             | 💽 Limpar 🛓 Pesquisar       | Obter todos os documentos da lista     Estado     Impressa     Protegida     Protegida     Protegida                           | Data de Anulação<br>-<br>-<br>-<br>-<br>-                               | Doc. Substituição / Observações<br>[-]<br>[-]<br>[-]<br>[-]<br>[-]                      |                                                                                                    |
| Digile para pesquitar (necc)           Número de Documento           I Tipo: Fatura           FT F12021/154032           FT F12021/154972           FT F12021/154973           FT F12021/154974           FT F12021/154974           FT F12021/154634                                                                                                    | entia nelecionar o botio Penquinar após digitar      | Data de Emissão<br>29/04/2021<br>01/09/2021<br>01/09/2021<br>01/09/2021<br>27/09/2021<br>27/09/2021               | 📄 🔃 Limpar 🛛 🕹 Pesquisar   | Cetter todos os documentos da lista Estado Impressa Protegida Protegida Protegida Protegida Protegida                          | Data de Anulação<br>-<br>-<br>-<br>-<br>-                               | Duc. Substitução / Observeções<br>[-]<br>[-]<br>[-]<br>[-]<br>[-]<br>[-]<br>[-]         |                                                                                                    |
| Digile para pesquisar (necc)           Número de Documento           30 Tipo: Fatura           FT F12021/58032           FT F12021/58032           FT F12021/54973           FT F12021/54973           FT F12021/154974           FT F12021/154974           FT F12021/154974           FT F12021/154954           FT F12021/154954           FT F12021/154954 | nnih anlıcınar olatik Pengular ayla dişitir          | Data de Emissão<br>29/04/2021<br>01/09/2021<br>01/09/2021<br>01/09/2021<br>09/09/2021<br>27/09/2021<br>01/10/2021 | ) 🗊 Limpar 🛛 🕹 Pesquisar   | Otter todo os decumentos de lata     Estado     Impressa     Protegida     Protegida     Protegida     Protegida     Protegida | Data de Anulação<br>-<br>-<br>-<br>-<br>-<br>-<br>-<br>-<br>-<br>-<br>- | Doc. Substituição / Observações<br>[:]<br>[:]<br>[:]<br>[:]<br>[:]<br>[:]<br>[:]<br>[:] |                                                                                                    |